Teamsオンライン授業のためのTips.3

# Microsoft Teamsで授業の 資料を提示し授業を録画する

2020年12月発行(2022年3月更新):大学教育創造センター

▶このTipsで使用する用語について

Teamsで授業を実施するにあたって、Teamsの機能・用語を授業づくりに当てはめて説明しておきます。

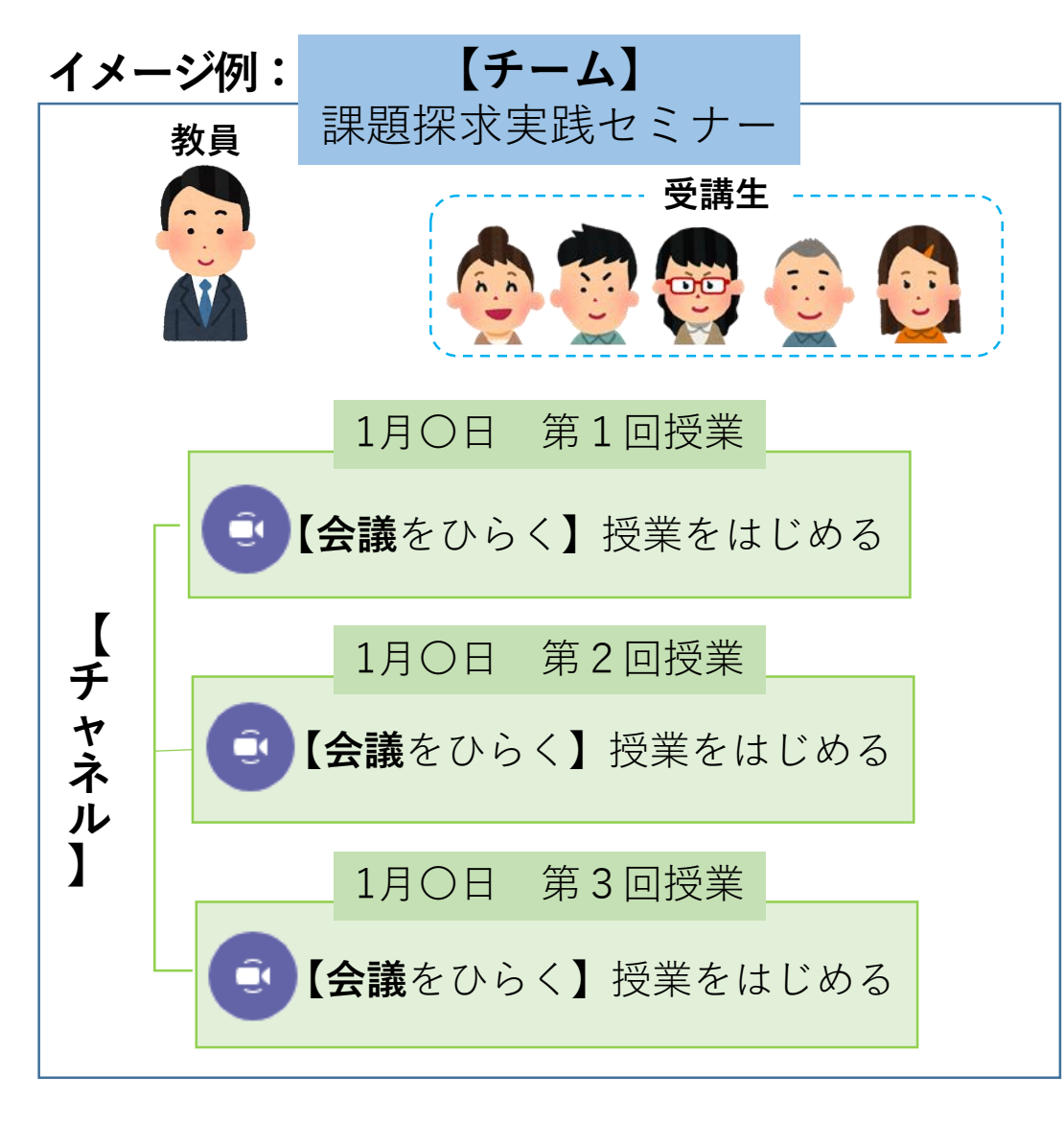

| <u>チーム</u> とは、教員と受講生が集まったグループのことで、         |
|--------------------------------------------|
| 主に「 <u>科目名</u> 」をチーム名として設定します。また、          |
| 「 <u>チャネル</u> 」は、授業を実際に行う場であり、「 <u>毎回の</u> |
| <u>授業/授業スケジュール</u> 」を作成するためのものと理解          |
| してください。                                    |
| 会議システムであるTeamsでは、「 <mark>会議</mark> をひらく/立ち |
| <u>上げる</u> 」という言い方をしますが、これは「 <u>授業をはじ</u>  |
| <u>める</u> 」という意味であると理解してください。              |
| このTips.3では、授業の資料提示と、授業の録画方法に               |
| ついて解説します。                                  |

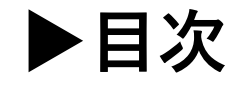

| 1.画面の共有                     | 4  |
|-----------------------------|----|
| 2.パワーポイントの共有                | 10 |
| 3.授業の録画                     | 14 |
| 4. Teamsによる同期型オンライン授業での出席確認 | 17 |
| 5.課題機能について                  | 21 |
| 6.オンライン授業に関する相談先            | 22 |

授業中は、共有トレイ 🖬 から、自分の PCに表示したもの(ウィンドウ、デスク トップ全体)を、学生が見られるように 表示することができます。

①Teamsの授業中に「コンテンツを共有」 ボタンをして、共有トレイを開きます。

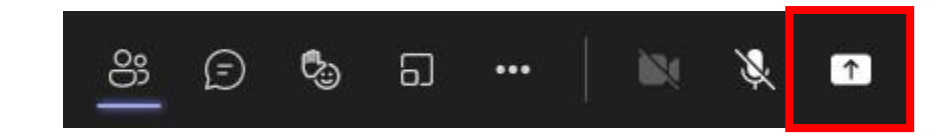

デスクトップ全体を会議画面に 表示する場合は、画面を選ぶ。

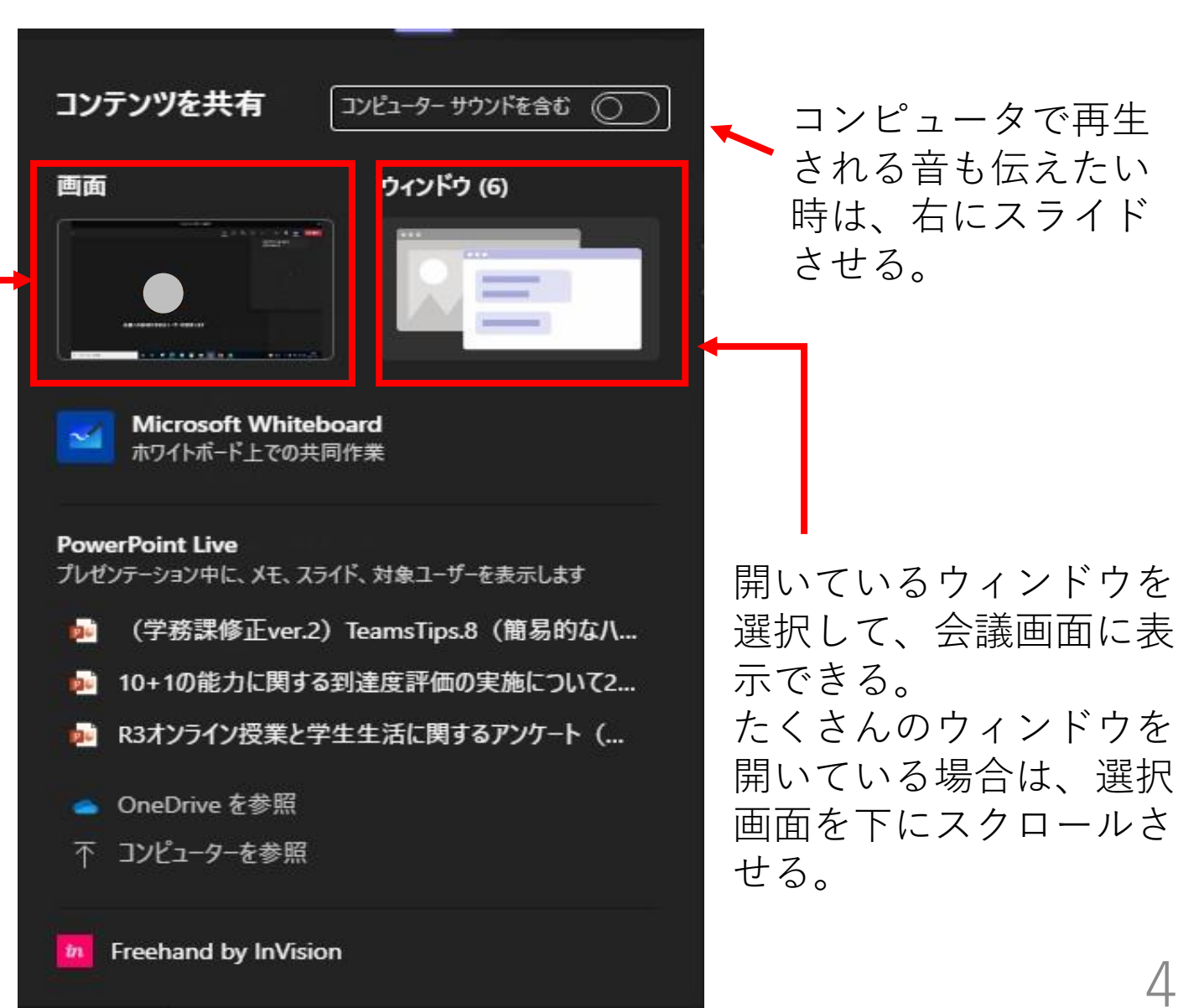

#### ②画面を共有した場合

自分のデスクトップ画面が共有されます。 複数のウィンドウや操作している様子なども見せられます。 共有している間は、デスクトップ全体が赤い枠で囲まれます。

共有を停止するには、デスクトップ最上部に ポインタを移動すると現れるツールバーで 「発表を停止」ボタンを押してください。

#### 自分のPC

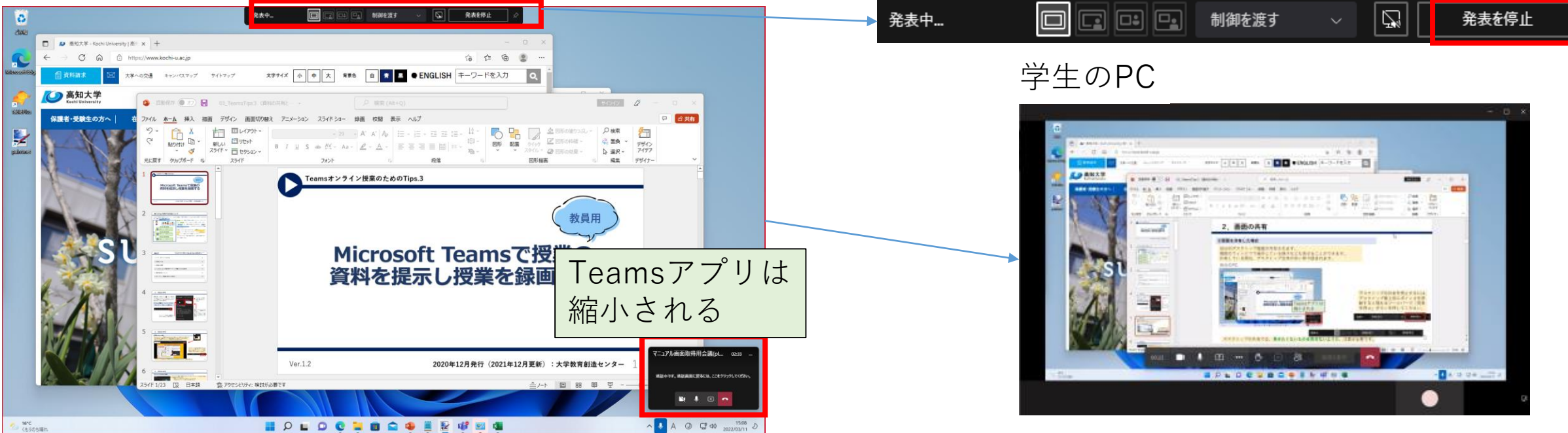

デスクトップの共有では、**学生に見せたくないものを共有しないように、**注意が必要です。 複数ディスプレイを接続し、一方を共有し、もう一方に見せる資料を準備して、 共有させたいタイミングで共有用の方に移動すると、スムーズに資料を共有できます。

#### ③ウィンドウを共有した場合

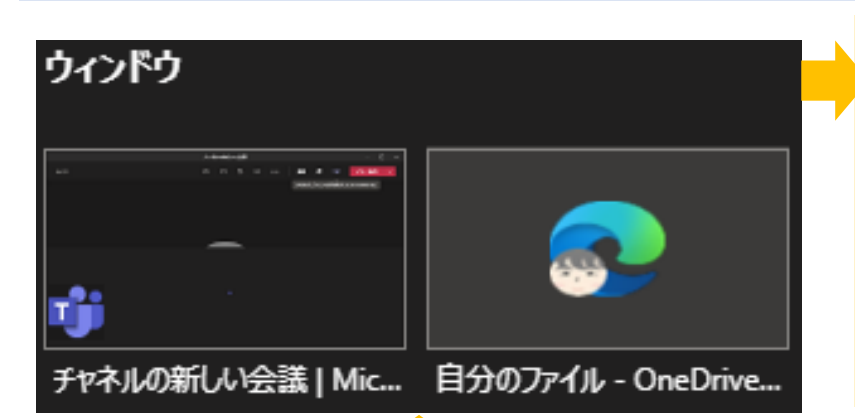

ウィンドウー覧から選択したウィンドウが、デスクトップの共有と同様に 会議画面に表示されます。 ・ウインドウ内で操作している様子なども見せることができます。 ・共有されたウィンドウは赤い枠で囲まれます。 デスクトップ共有に比べて、以下のような利点があります。 ・大きく表示できます ・余計なものが表示されません

WordやExcel、PDF等を共有したい場合は、あらかじめ 該当するファイルを開いておくと、一覧に表示されます。 一覧に表示されないウィンドウを表示するにはデスク トップの共有を用いてください。 Webサイトを表示したい場合は、ブラウザを開いておい てください。

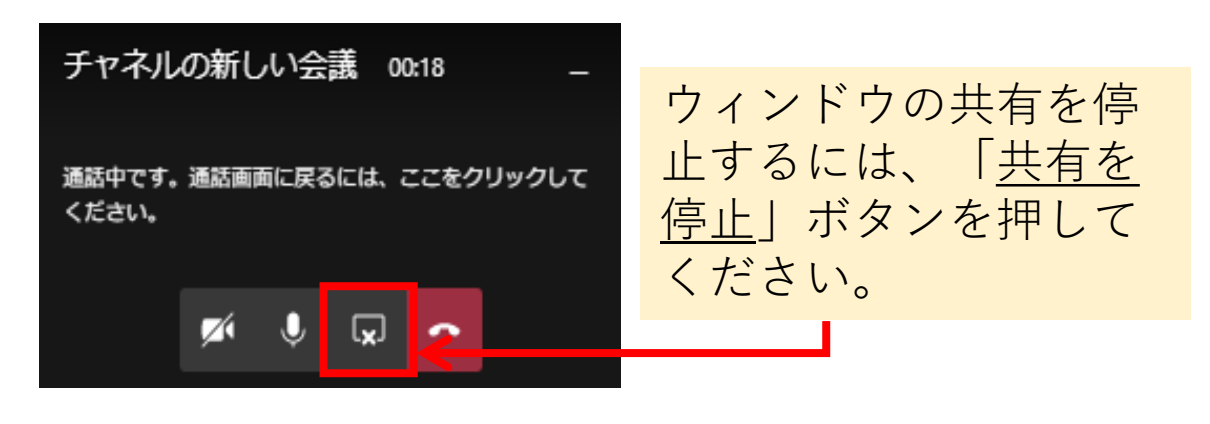

(**少し詳細になりますが**)現状では以下のような振る舞いになっています。

- 教員画面で共有したウィンドウの手前に別の何かが表示されていても、学生にそれは表示されない。
- 最小化していたウィンドウは、選択されると元のサイズに戻って共有される。
- 一度共有したウィンドウは、最小化しても元のサイズで共有が続く。

ウィンドウの共有機能を使えば、以下のような手順でノートを見ながら、パワーポイント資料を表示 できます。(プロジェクターや複数ディスプレイをつないでいる場合は、この手順は不要です。)

①PowerPointを開いたウィンドウを共有する。
 ②PowerPointでスライドショーを始める。

この時点では、自分のPCと学生画面にはスライドが表示されます。 ③自分のPCに全画面表示されるスライド上で右クリックして「発表者ビューを 表示」を選択する。

④自分のPCでは発表者ツールが表示され、学生にはスライドが表示されるよう になる。

学生の画面

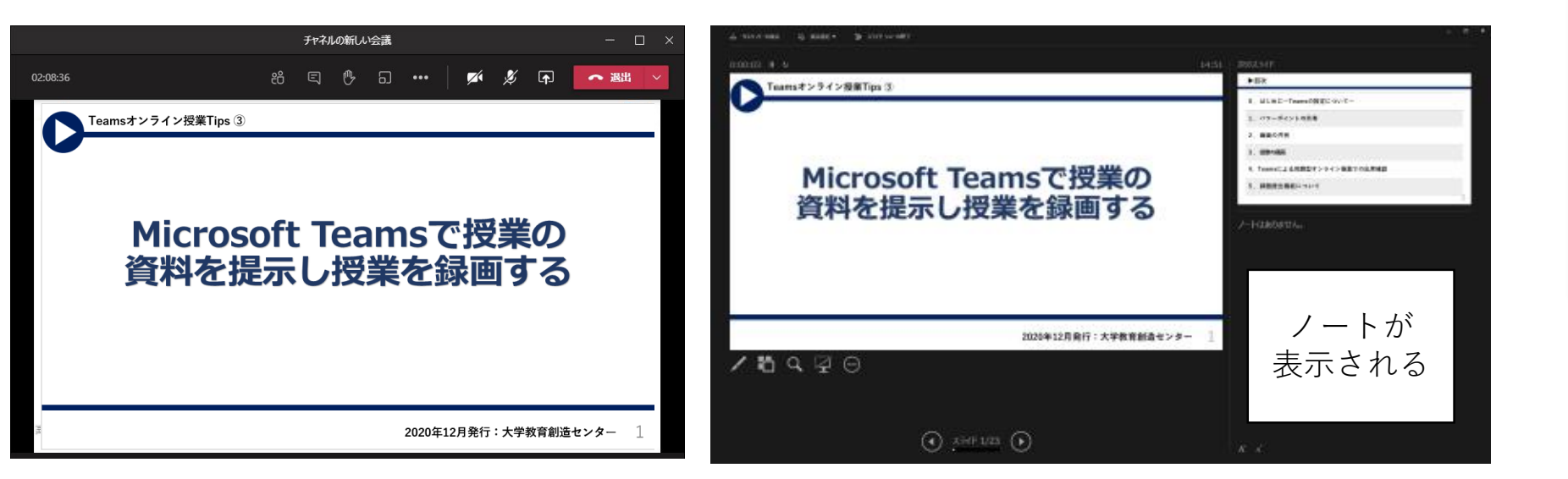

自分のPCの画面

| 次へ( <u>N</u> )          |   |
|-------------------------|---|
| 前へ(P)                   |   |
| 最後の表示(⊻)                |   |
| すべてのスライドを表示( <u>A</u> ) |   |
| 画面表示拡大(Z)               |   |
| 目的別スライド ショー( <u>W</u> ) | Þ |
| 発表者ビューを表示( <u>R</u> )   |   |
| スクリーン( <u>C</u> )       | Þ |
| ポインター オプション( <u>0</u> ) | Þ |
| ヘルプ( <u>H</u> )         |   |
| 一時停止( <u>S</u> )        |   |
| スライド ショーの終了(E)          |   |

④共有した画面の「制御」

デスクトップやウィンドウを共有すると、学生側には、以下のように「制御を要求」ボタンが表示されます。

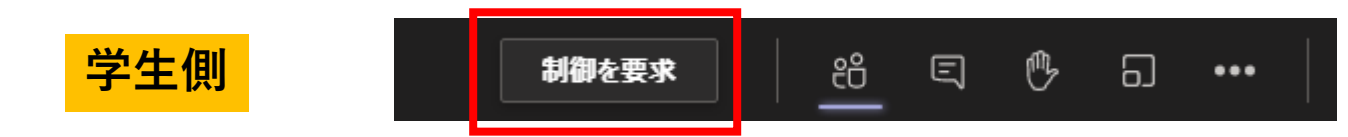

学生が「制御を要求」ボタンを押すと、教員側でその可否を尋ねてきます。

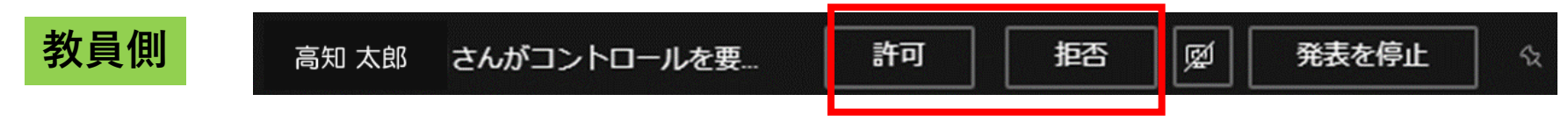

通常は「拒否」するべきですが「許可」すると制御を要求した学生が共有中の画面を操作できるようになります。 操作の許可は任意のタイミングで取り消すことができます。

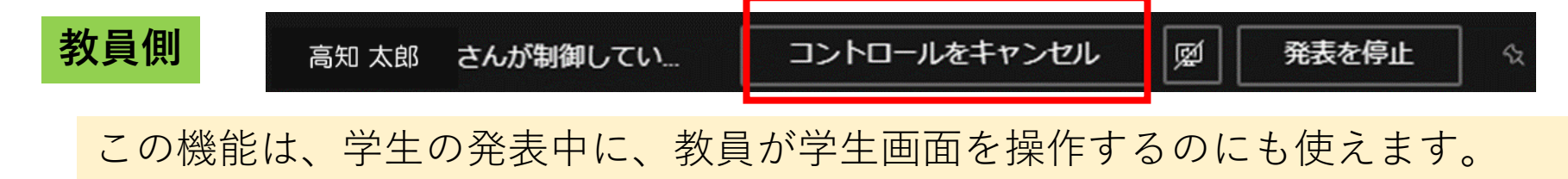

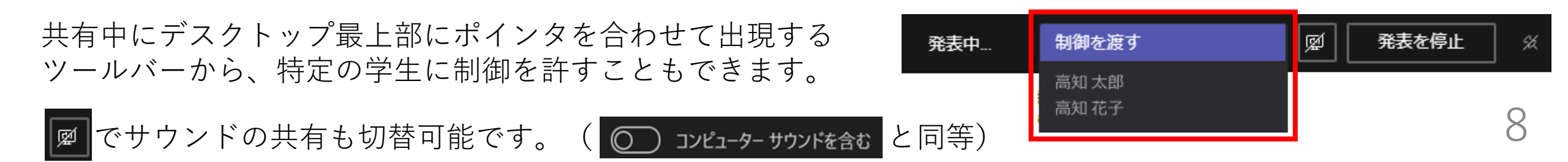

画面共有によりTeams の動きが不安定になる場合があるようです。 画面共有に関して、以下のようなトラブルが過去に報告されています。

- a. 授業の最初には使えていた共有機能が、途中から使えなくなった。
- b. 授業の最初には共有できていたExcelのウィンドウが、授業の途中から共有の選択肢に現れなくなった。
- c. 特定のソフトのウィンドウ(例:Kingsoft WPS Writer)のウィンドウが共有の選択肢に現れない。

a, bのトラブル発生時は、以下の手順でアプリを再起動すると、問題が解決する可能性があります。

- 1. トラブルが発生したため、一時授業の会議を退室してまた戻る旨を受講生に伝える。
- 2. 授業の会議は終了せず、授業の会議から退出する。
- 3. Teamsアプリを終了 × して、もう一度開く。
- 4. 退出した授業の会議に再度参加する。

c の場合は、PDF等の別フォーマットに書き出して共有するとよいでしょう。

メモリ不足はトラブルの原因になりうるので、余分なウィンドウを閉じたり、PCのメモリを増量すると トラブルが発生しにくくなるかもしれません。

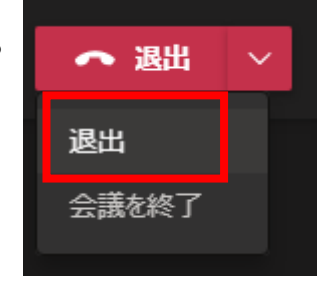

2. パワーポイントの共有

パワーポイントの資料は、ウィンドウとしての共有以外にも、PowrePoint Live機能で共有すること もできます。の資料を大きく表示させることができます。

①Teamsで授業中に「共有」ボタン 💽 を押すと、画面の右部に「コンテンツを共有」ペインが開きます。

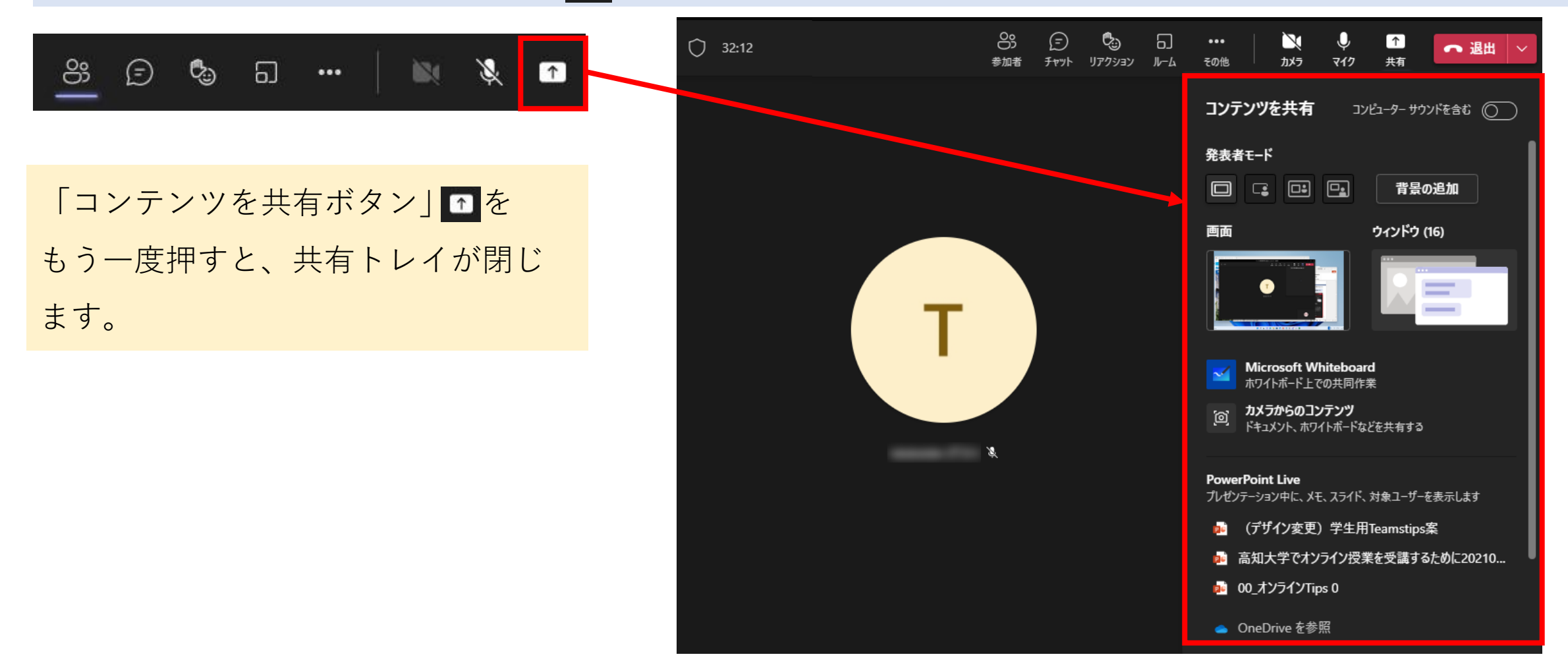

2. パワーポイントの共有

 ②パワーポイントの資料をコンピュータか らアップロードして表示するか、
 OneDriveに既に保存してあるファイル から選んで表示することができます。

PowerPoint Liveの区画には、 OneDriveやTeamsに保存されている パワーポイントのいくつかが表示され ます。ここから選ぶこともできますが、 削除されているなどの理由で開けない ことがありますので、注意が必要です。 (少なくとも授業前に確認するように しましょう。)

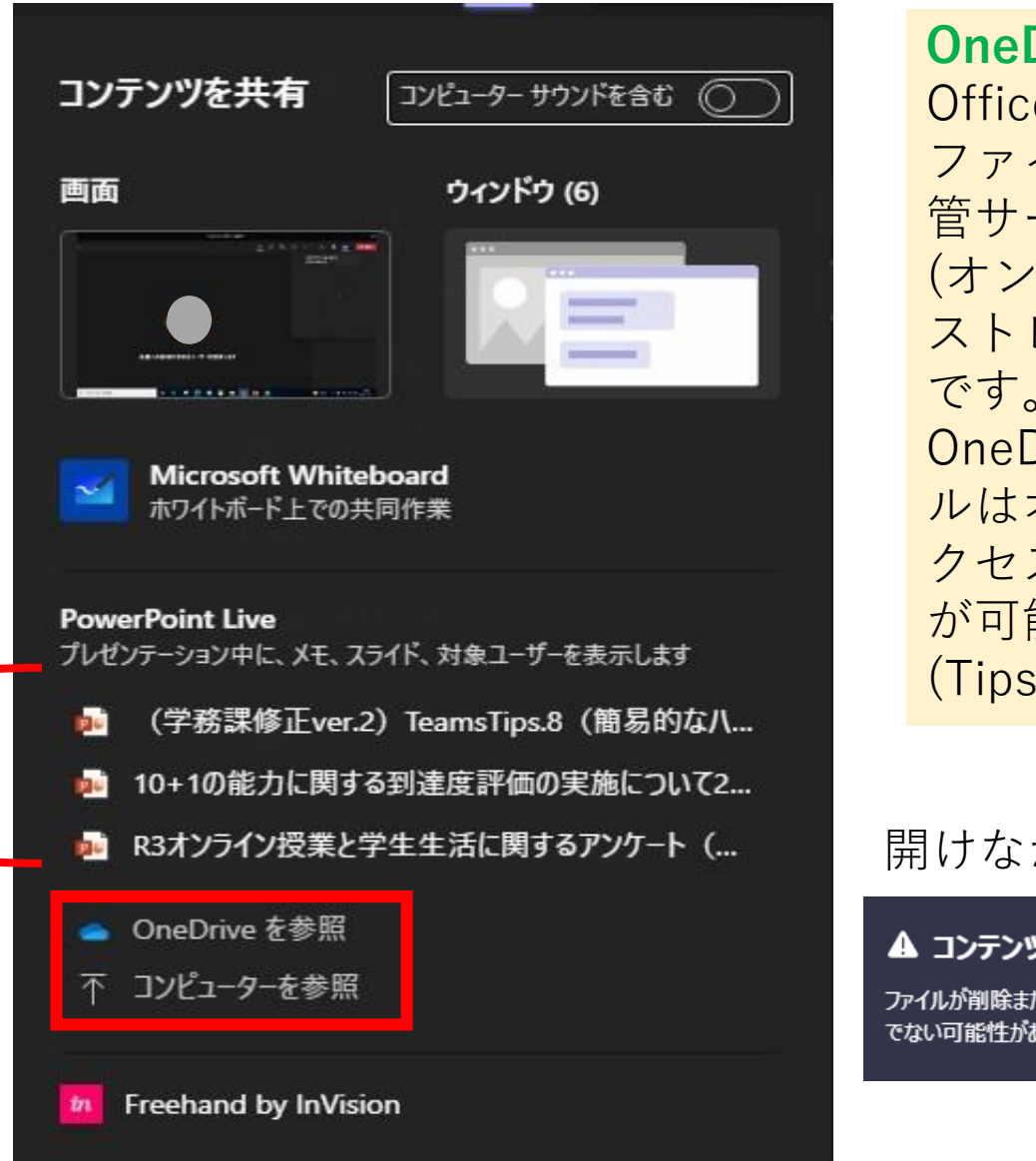

OneDriveとは Office365の ::: ファイル保 アプリ 管サービス Outlook (オンライン ストレージ) OneDrive です。 OneDriveトのファイ ルはオンラインでのア クセスや他者との共有 が可能です。 (Tips4で説明します)

#### 開けなかった時の表示例

#### ▲ コンテンツを表示できません

ファイルが削除または移動されたか、またはアクセス権をお持ち でない可能性があります。

2. パワーポイントの共有

#### ③「コンピュータを参照」を選択すると、ファイル選択ウィンドウが現れます。 選択したファイルは会議画面に表示されます。表示をやめるには「<u>発表を停止</u>」ボタンを押してください。

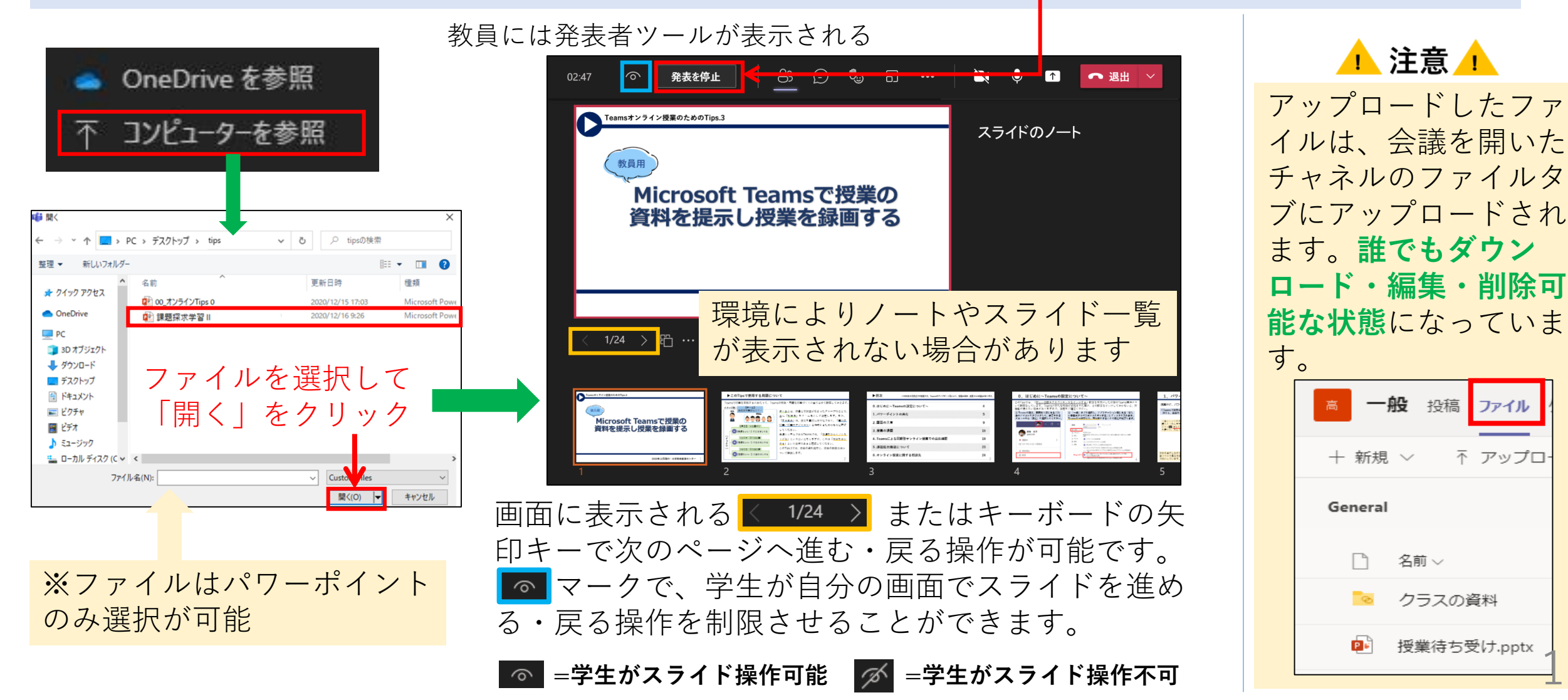

2. パワーポイントの共有

④「OneDriveを参照」を選ぶと、自分のOneDriveにあるパワーポイントファイルから、表示するものを選 べます。(慣れるまでは「コンピュータからアップロード」の方をお勧めします。)

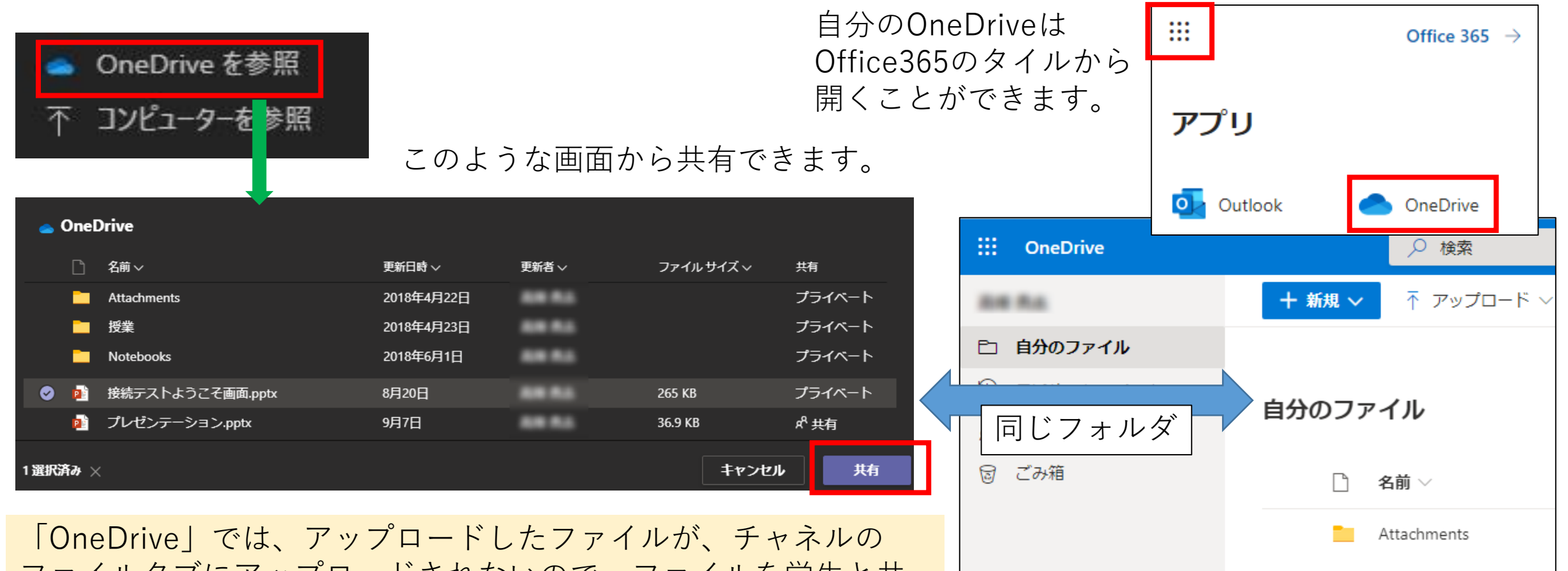

「OneDrive」では、アッフロートしたファイルが、デャネルの ファイルタブにアップロードされないので、ファイルを学生と共 有させないで表示できる利点があります。

授業

### 3. 授業の録画

Teamsの授業を録画することができます。 非同期型オンライン授業用の動画コンテンツの作成にも利用可能です。

後述のように注意点が多数あります。 利用する際には、注意点をご確認下さい。

①Teamsの授業中に、その他…から、レコーディングを 開始ボタンを押すと、授業が録画されます。

※録画をする際は、必ず参加者へ録画をする旨を伝えてください。

録画に関する注意喚起が、以下のように表示されます

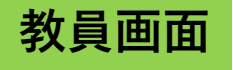

▲ 録画中です この会議をレコーディングしています。必ず全員にレコーディングされていることを伝えてください。

学生画面

▲ レコーディングを開始しました。この会議は録画されています。参加することにより、この会議で録画されることに同意するものとします。

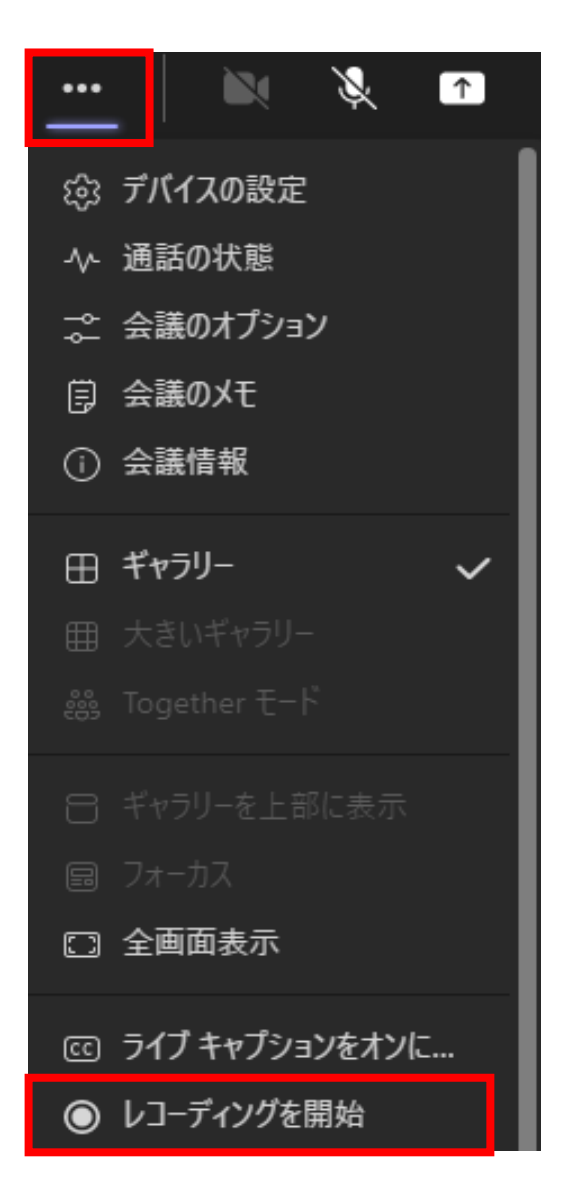

3. 授業の録画

#### ②その他…から、レコーディングを停止ボタンを押すと、 録画が終了できます。

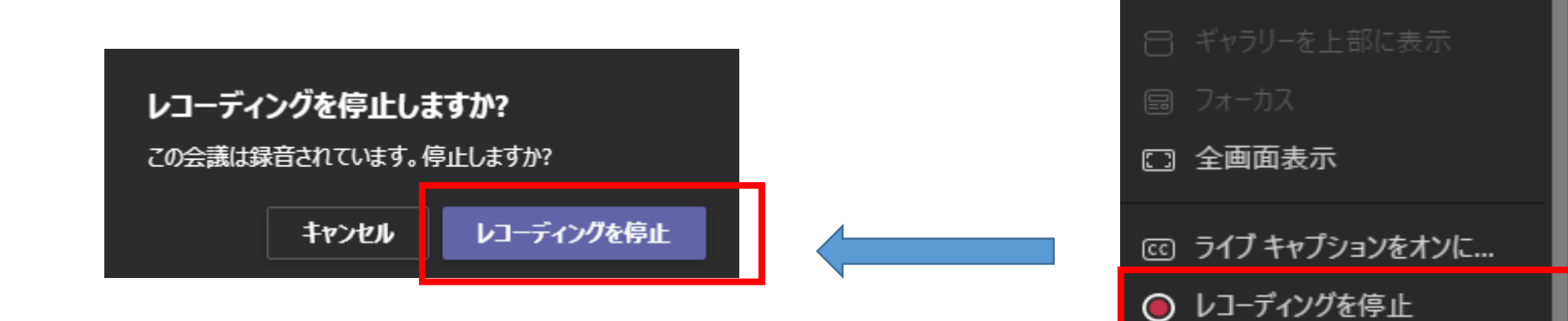

15

Ŕ

1

 $\checkmark$ 

(②) デバイスの設定

⇒ 会議のオプション

小 通話の状態

闫 会議のメモ

田 ギャラリー

•••

### 3. 授業の録画

#### ③録画した動画ファイルは、授業を開いたチャネルのファイルに自動で作成される「Recordings」フォルダ内に 保存されます。ダウンロードすれば、再視聴や非同期コンテンツとしての再利用等が可能です。

| サ         一般         投稿         ファイル | ✓ Class Notebook 課題 成績 チャネルカレンダー 十 | ファイルをクリックすると、再生画面が開き、Tea<br>画を閲覧することも可能です。ただし、デフォルト<br>編集が可能(削除も可)となっていますのでご注意 |     |  |  |
|--------------------------------------|------------------------------------|--------------------------------------------------------------------------------|-----|--|--|
| + 新規 〜 ↑ アッコ<br>General              | ゜ロード ∨ ∞ リンクをコピー ↓ ダウンロード …        | 設定の変更方法については <u>Tips.4 で説明しています</u> 。                                          |     |  |  |
|                                      |                                    | General > Recordings                                                           |     |  |  |
| □ 名前 ~                               | 更新日時 >> 更新者 >>                     | 「···」から動画                                                                      | を   |  |  |
| 🔽 クラスの資料                             | 教員太郎                               | □ 4㎜~ ↓録画した動画 ダウンロードで                                                          | ぎます |  |  |
| Pasardinas                           | 2020年12月20日                        | ▶ ◇ ▶ デチャネルの新しい会議-20210127_11 ・・・ リンクをコピー                                      |     |  |  |
| Recordings                           | 2020年12月20日                        | ▶ <sup>1</sup> チャネルの新しい会議-20210127 111412- ダウンロード                              |     |  |  |

#### Teamsの会議録画機能に関する注意

- 標準では学生でも録画開始・録画停止できてしまう仕様になっています。
- 録画が途中で止まってしまったという報告が複数上がっています。

授業を録画しておくと、欠席した学生や、もう一度聞きたい学生に役立ちます。 また、実際の授業を行うまえに、テストのための会議を開き、録画をすることで、<u>自分のカメラ画像が</u> <u>学生にどう見えるのか、音声がどう聞こえるのかといったことを確認することができます</u>。

Teamsの会議には、会議の開催者が出席者レポートをダウンロードできる機能((a)会議中、(b)会議後投稿欄に掲載、(c)会議後に会議の詳細からアクセス可の3タイプ)があり、同期型オンライン授業の出席確認に用いることができます。

便利な機能なのですが、**出席者レポートをダウンロードできなかった**という報告が過去に複数ありました。また、Microsoftが公開している既知の問題に以下の内容が含まれています。注意が必要です。

・参加者が120名を超える会議では、会議中の出席者レポートには一部の出席者のみが掲載される。 (会議後の出席者レポートには全員が含まれる。)

・一つのチャネルに2つの会議が同時に開かれた場合、2つ目の会議でのみ出席者リストが利用可。

出席者レポートがダウンロードできなかった原因として、

- ・学生が開いた会議で授業を始めてしまった。
- ・教員が開いた授業用の会議とは別の会議を、同じチャネルで学生が開いてしまった。
   といったものが考えられます。

学生に会議を開かせない/会議中にもダウンロードしておく/別の方法で出席を取る、等の対策が 考えられますが、トラブルがあった場合は自己申告など性善説の対応もやむを得ないでしょう。17

(a) Teams会議中 120人を超える会議では、十分に働かない場合があることが既知の問題とされています。

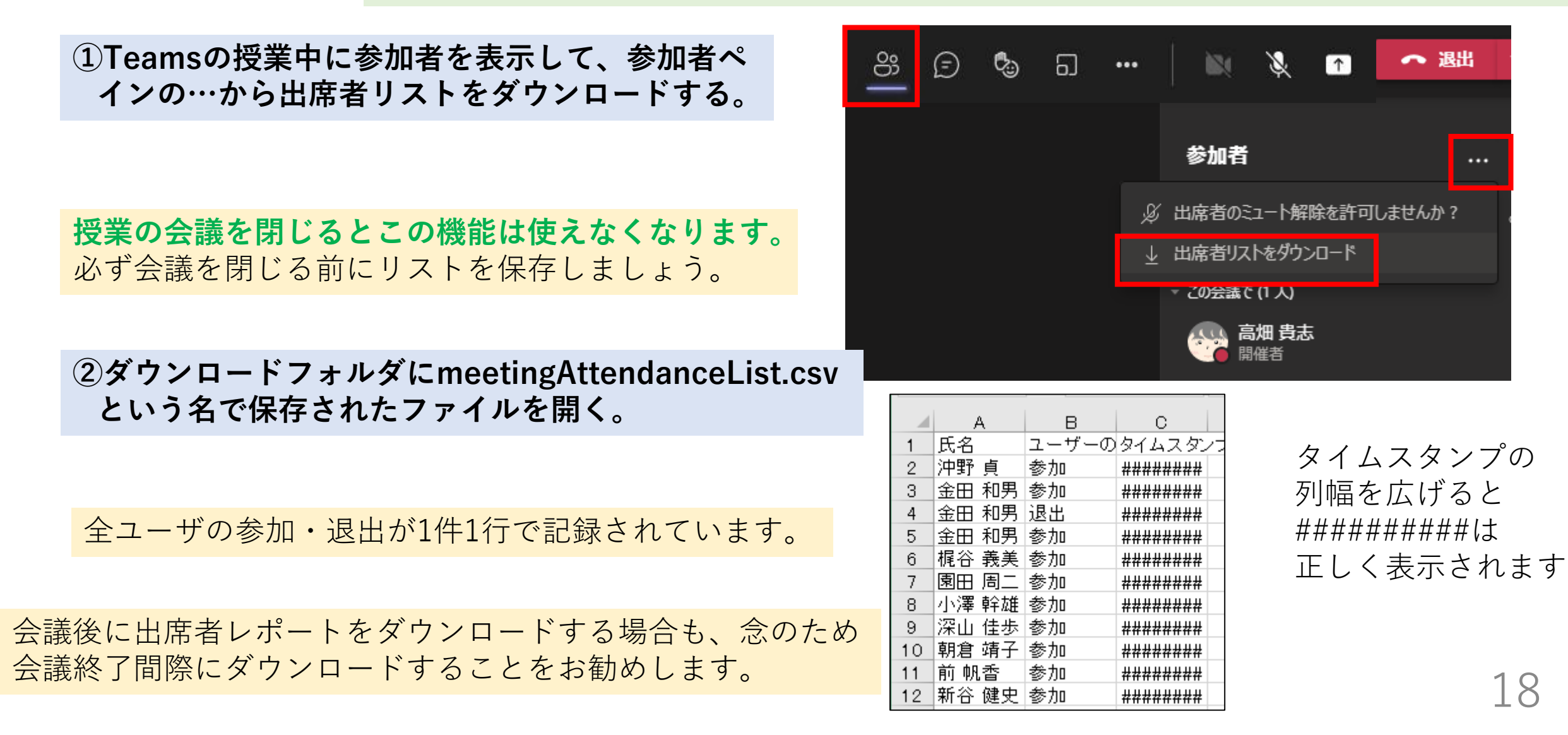

#### (b) Teams会議後投稿欄から

会議を開いたチャネルに、 右のように出席者レポートが 掲載されます。

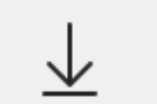

参加者のレポート 出席者レポートをダウンロードするには、ここをクリックして ください

## meetingAttendanceReport (チャネル名).csv という名 で、このようなファイルが得られます。

|    | А       | В                    | С                | D         | E   | F   | G      | Н         | I      |
|----|---------|----------------------|------------------|-----------|-----|-----|--------|-----------|--------|
| 1  | 会議の概要   |                      |                  |           |     |     |        |           |        |
| 2  | 参加者の合計数 | 2                    |                  |           |     |     |        |           |        |
| 3  | 会議のタイトル |                      |                  |           |     |     |        |           |        |
| 4  | 会議の開始時刻 | 2022/3/11 15:05      |                  |           |     |     |        |           |        |
| 5  | 会議の終了時間 | 2022/3/11 15:51      |                  |           |     |     |        |           |        |
| 6  | 会議 ID   | 8380ae06-2751-427b-a | 4c2-e2cb06e06118 |           |     |     |        |           |        |
| 7  |         |                      |                  |           |     |     |        |           |        |
| 8  | 氏名      | 参加時刻                 | 退出時刻             | 期間        | メール | 役割  | 参加者 ID | (UPN)     |        |
| 9  | 高知 太郎   | 2022/3/11 15:05      | 2022/3/11 15:51  | 45 分 43 秒 |     | 開催者 |        | @kochi-u  | .ac.jp |
| 10 | 土佐 花子   | 2022/3/11 15:11      | 2022/3/11 15:11  | 23 秒      |     | 発表者 |        | @kochi-u  | .ac.jp |
| 11 | 土佐 花子   | 2022/3/11 15:15      | 2022/3/11 15:51  | 35 分 53 秒 |     | 発表者 |        | @kochi-u. | .ac.jp |

参加・退出がペ アで、1行にま とめられます。

(c) Teams 会議後に会議の詳細から

スケジュールされた会議で利用できます。 「今すぐ会議」で開いた会議では利用できません。

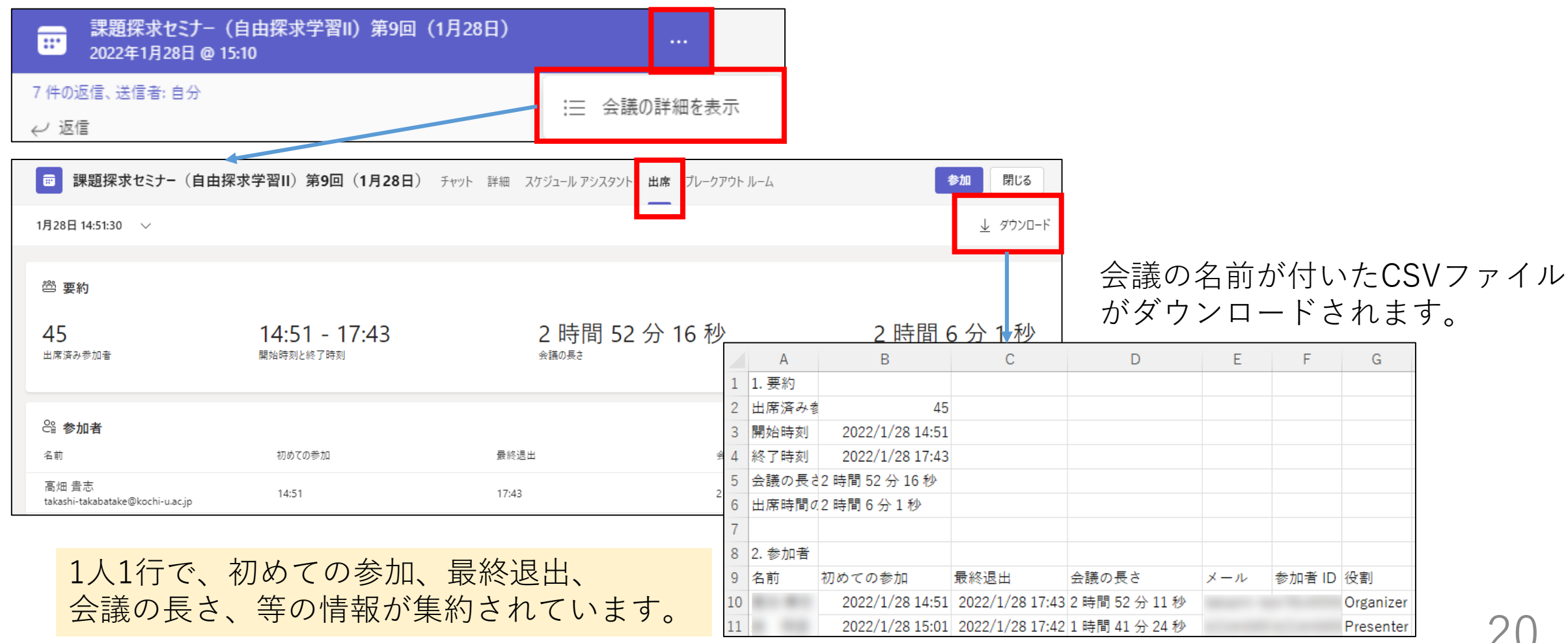

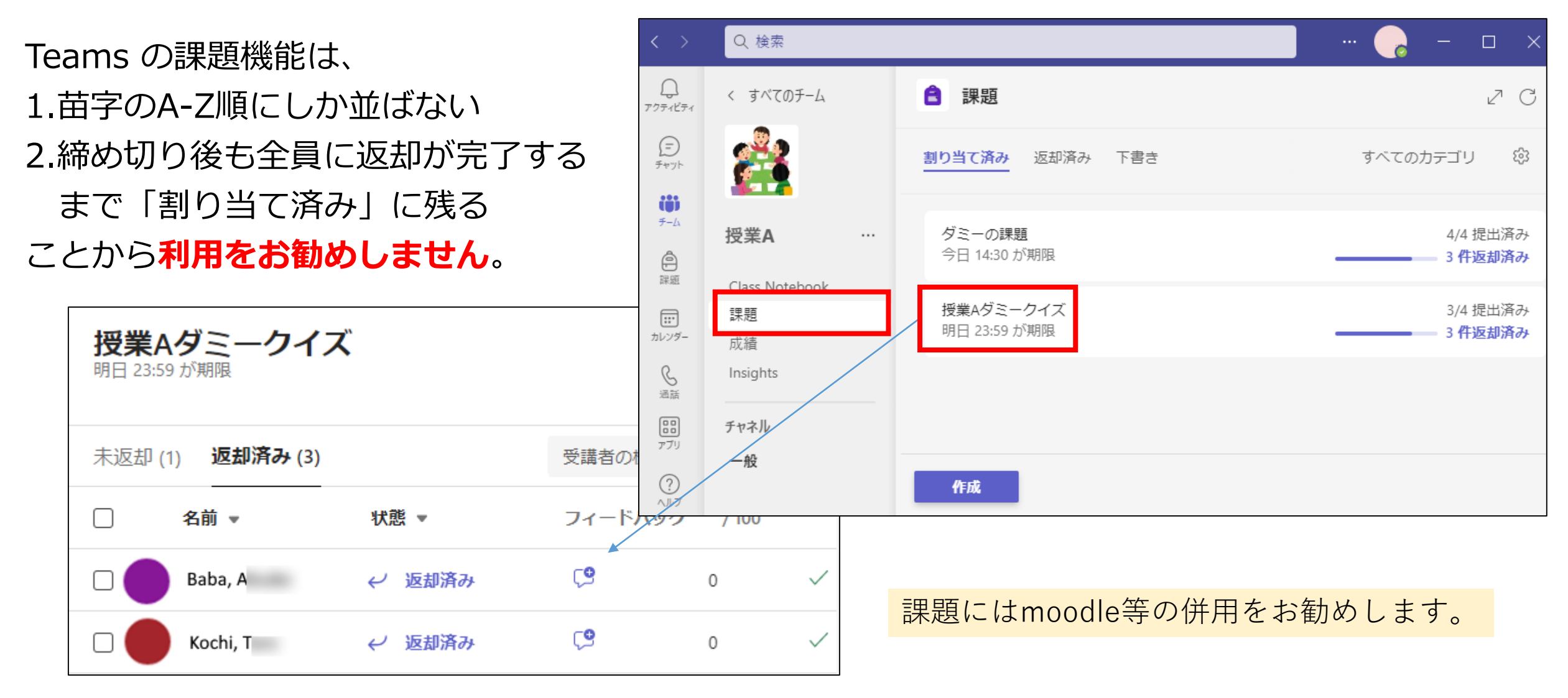

利用する場合は、Microsoftの公開している教育用Teamsのサポート情報など、参考にしてください。 21 https://support.microsoft.com/ja-jp/topic/microsoft-teams-5aa4431a-8a3c-4aa5-87a6-b6401abea114 21

### 6. オンライン授業に関する相談先

オンライン授業をはじめとした授業に関する相談をTeamsの「授業よろず質問箱」チームで随時受け付けてい ます。Teamsマニュアル等、オンライン授業に役立つ情報もまとめていますので、ぜひご活用ください。

グループウェアの掲示板に、「授業よろず質問箱」への参加方法等について詳細を掲載しています。 グループウェアの検索欄に「授業よろず質問箱」と入力して検索してください。 ▶投稿日:2020年7月30日 タイトル:高知大学「授業よろず質問箱(教員用)」(ご案内)

| マークフロー     マペース     メール     リンク集     ご     評     ビ     ド       ボータル     ワークフロー     スペース     メール     リンク集     スケジュール     施設予約     メッセージ     掲示板 | <ul> <li>ライブラリ メモ 電話メモ ToDo!</li> </ul> | 2 00 00 00 00 00 00 00 00 00 00 00 00 00 | ☆      ▲     お気に入り     通知一覧 |                     |
|----------------------------------------------------------------------------------------------------|-----------------------------------------|------------------------------------------|-----------------------------|---------------------|
| 器 揭示板                                                                                                    |                                         |                                          |                             |                     |
| ▲更新通知を設定する 目オプション▼                                                                                                    |                                         |                                          | ▶ 授業よろず                     | <sup>罰潤</sup> ♀ 検索! |
| ルート                                                                                                    | 先頭へ   <<前の 20 件へ                        | 次の 20 件へ>>                               |                             | 0-0 件表示             |
| 掲示開始待ち                                                                                                    | タイトルマ                                   | 内容                                       | 差出人 更新                      | 日時                  |
| ち書す                                                                                                    | 先頭へ   <<前の 20 件へ                        | 次の 20 件へ>>                               |                             |                     |
| ▼ 教職員用掲示板                                                                                                    |                                         |                                          |                             |                     |
|                                                                                                    |                                         |                                          |                             |                     |

■ 局知大字「授業よろす質問箱(教員用)」(ご案内) 
高知大学「授業よろず質問箱(教員用)」(ご案内) 令和2年7月30日 教員各位 大学教育創造センター長 塩崎 俊彦 高知大学「授業よろず質問箱

(教員用)」について(ご案内) この度、オンライン授業に

チームへの参加が難しい場合は、下記のメールからもご相談を承っています。

大学教育創造センター(授業よろず質問箱) <daikyo-ts@kochiuacjp.onmicrosoft.com>

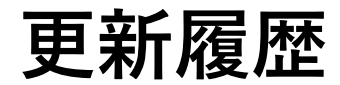

- 2020年12月 Ver.1.0
- 2021年 3月 Ver.1.1
   録画機能について更新。PowerPointの発表者ツールについて更新。
- 2021年12月 Ver.1.2 画面共有メニュー等画像変更。
- 2022年3月 Ver.1.3
   PowerPointの共有を更新。出席確認について更新